## **Register project hours in DFØ app (1/3)** 5 (4) NTNU Kalender ← Dag 1) Download, open, and < Februar 2024 > Innkurv log in to the DFØ app ARBEIDSTID PROSJEKTTIMER ma. ti. on. to. fr. lø, sø, Uke Man Tir Ons Tor Fre Lør Søn 0 Timeføring (2) 5 7 9 11 > 3 2 3 4 5 $\odot$ Stemple inn 12:58 2) Click on "Timeføring" 9 10 11 6 Du har ingen registrerte prosjekttimer denne dagen. O Fraværssøknad 12 13 14 15 16 17 18 Tidssaldo 3) Click on the date you 19 20 21 22 23 24 25 8 Overfør feriedager × want to register hours 9 26 27 28 29 Godtajørelse I dag Fravær hel dag Reisesøknad og -forskudd 4) Click on Ufullstendia Fridag Fullstendia Helgedag "PROSJEKTTIMER" Reiseregning Mangler registrering i kjernetiden Utgiftsrefusjon Chat Chat Chat Utbetaling 5) Click on the "+" Prosjekttimer 00:00 Ekstra skattetrekk

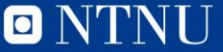

## Register project hours in DFØ app (2/3)

- 6) Click on "Arbeidsordre (K7) / Aktivitet (K5) >"
- 7) Search for your project number in the field "Søk etter arbeidsordre (k7)"
  - PS: Next time you want to register hours, previous used project numbers will be listed under "SISTE BRUKTE"
- 8) Select your project number by clicking on it

| ← Arbeidsordre (K7)         | ← Arbeidsordre (K7)                                         |
|-----------------------------|-------------------------------------------------------------|
| Søk etter arbeidsordre (k7) | UV99961610                                                  |
| SISTE BRUKTE                | SØKERESULTATER                                              |
| Ingen                       | Albatross D WP                                              |
|                             | Albatross □ WP<br>UV999616102                               |
|                             | Albatross  WP                                               |
|                             | UV999616103                                                 |
|                             | 1 2 3 4 5                                                   |
|                             | - / : ; (                                                   |
| Chat                        | #+= . , ?                                                   |
|                             | ABC mellor                                                  |
|                             |                                                             |
|                             | Arbeldsordre (K7)  Søk etter arbeidsordre (K7)  Ingen  Chat |

× R ss 🗆 WP 6101 ss 🗆 WP5 6102 ss 🗆 WP7 6103 Ferdig 5 6 7 8 9 4 0 kr & @ mellomrom retur 0

## Register project hours in DFØ app (3/3)

- 9) Click on "Ingen" under "VELG AKTIVITET (K5)"
- 10) Fill out the number of hours ("timer") and minutes ("minutter") you have worked on the project that day
- 11) Click on "LAGRE"

| ← Aktivitet (K5)    |      | X Ny registrerir                                |
|---------------------|------|-------------------------------------------------|
| Søk                 | Q    | Type fremmøte / fra<br>Prosjekttimer            |
| VELG AKTIVITET (K5) |      | Arbeidsordre (K7) /<br>Albatross 🗆 WP1<br>Ingen |
|                     |      | DATO OG TID                                     |
|                     |      | Dato<br>Wednesday, February 7,                  |
|                     |      | Antall timer                                    |
|                     |      | Timer                                           |
|                     |      | Antall timer                                    |
|                     | Chat | KOMMENTAR                                       |
|                     |      | Skriv kommentar her                             |
|                     | -    |                                                 |

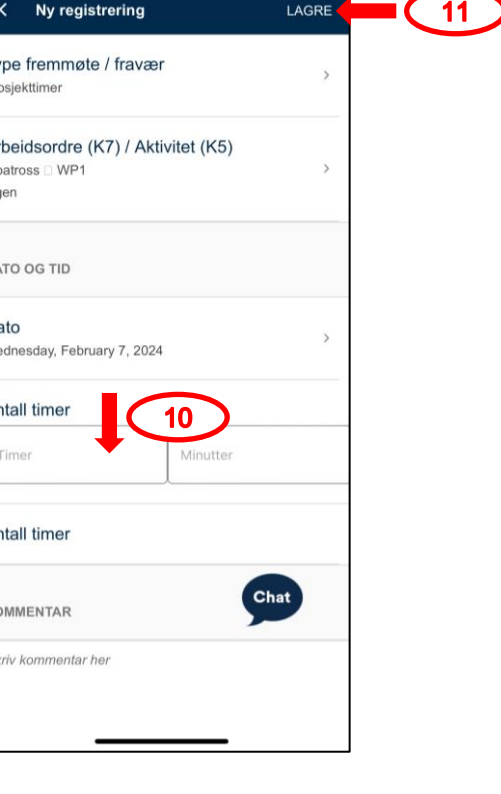

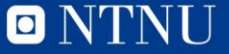